# ACTIVE WORKS. | CAMP & CLASS MANAGER

Release Notes 8.9 Monday, August 13th, 2018

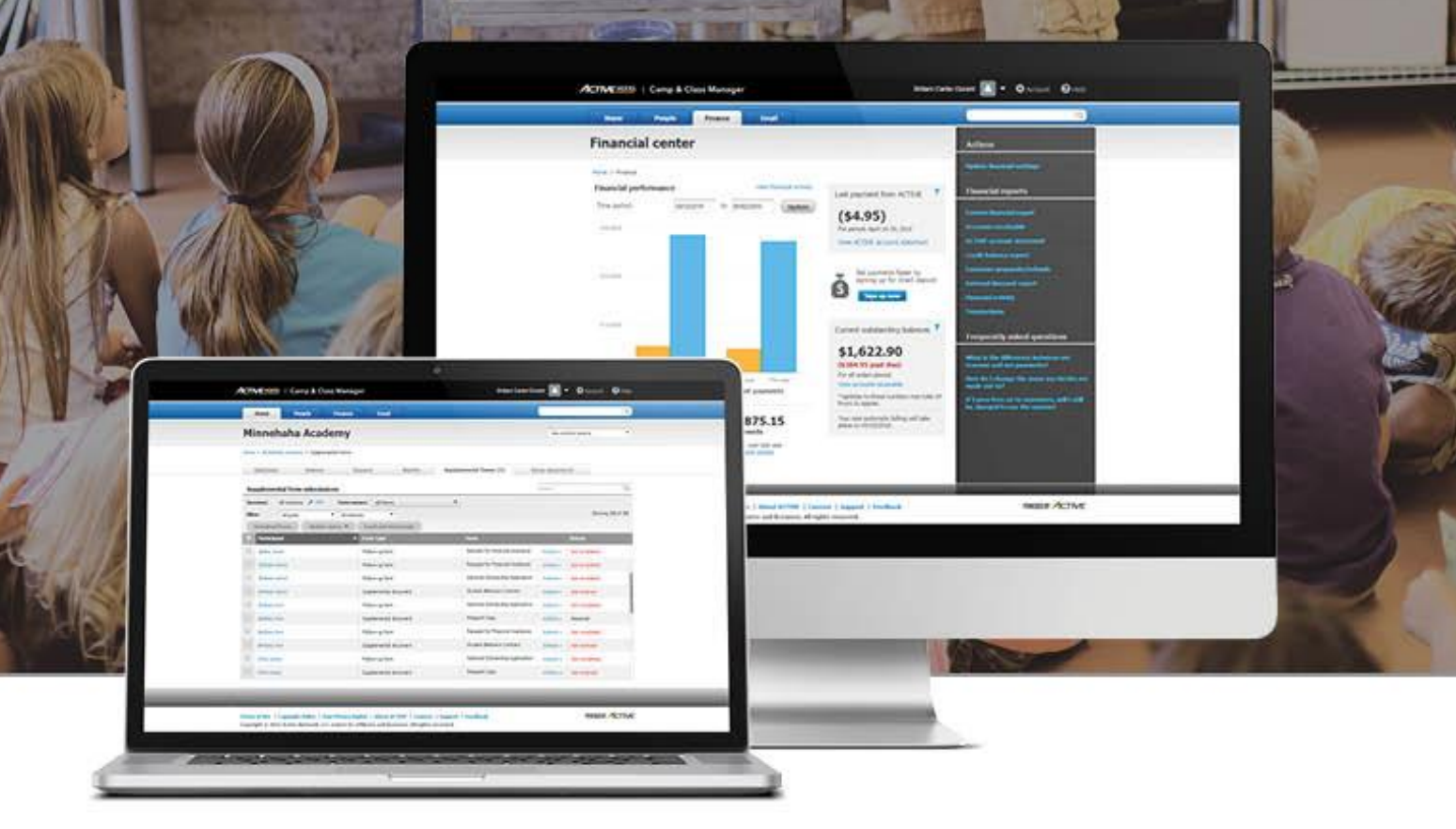

# Contents

| Merchandise variants                                     |   |
|----------------------------------------------------------|---|
| Creating and editing merchandise variants                | 3 |
| Assigning merchandise variants to sessions               | 6 |
| FDR Merchandise variants sales                           | 8 |
| CUI Merchandise variants sales1                          | 1 |
| SSUI Merchandise variants support1                       | 5 |
| Merchandise variants reporting1                          | 6 |
| Merchandise fulfillment report                           |   |
| Merchandise fulfillment report                           | 0 |
| General Data Protection Regulation (GDPR) compliance23   |   |
| SSUI: Account invitation page 2                          | 3 |
| Enhancements                                             |   |
| Redirect agency users to the new organization page24     | 1 |
| Maximum download limit on the registration form report25 | 5 |
| Fixed Issues                                             |   |
| Known Issues                                             |   |

### **Merchandise variants**

Camps and Class Manager now supports the creation and sale of merchandise items that are available in several variants, for example different T-shirt colors and sizes. Instead of manually creating a single merchandise item for each T-shirt color and size combination, agency users can now specify each variant, such as a range of colors and sizes, and the system will automatically generate and manage each color and size combination.

For each merchandise item, agency users can specify up to three variants (e.g. color, size, material), with each variant supporting up to eight values (e.g. red, blue, green, yellow, white, pink, navy blue or XS, S, M, L, XL, XXL).

### Creating and editing merchandise variants

In the AUI, agency users can create and edit merchandise variants under the **Merchandise** tab, and then assign them to the required sessions (merchandise setup has been moved from **Account** > **Settings** > **Merchandise** to the new **Merchandise** tab).

As previously, single-variant merchandise items are supported, and agency users can **Add**, edit or **Delete** a merchandise item, but now multiple-variant merchandise items with multiple SKUs are also supported.

| TIV   | E works.   | Camp & Cla           | ss Mana      | ger                                            |                                           |                  |             | Automat | tion612 Test | -             | 4    | \$ |
|-------|------------|----------------------|--------------|------------------------------------------------|-------------------------------------------|------------------|-------------|---------|--------------|---------------|------|----|
| Ho    | ome        | People               | Finance      | Email                                          | Memb                                      | ership M         | lerchandise | ]       |              |               |      | (  |
| le    | rcha       | ndise set            | up           |                                                |                                           |                  |             |         | ,            | ctions        |      |    |
| d. ed | dit and ma | mage your merchandis | e. Your orga | mization can sell th                           | em with sessi                             | on registrations |             |         | F            | ulfillment re | port |    |
| ,     |            | ,                    | ci roai orgi |                                                |                                           | Search name o    | r SKU       | (       | ٩            |               |      |    |
|       | Add        | Delete               |              |                                                |                                           | View by          | All items   | •       |              |               |      |    |
|       | Name       | •                    | Variant      | SKU Pri                                        | De                                        | Quantity         | Status      | Displ   |              |               |      |    |
|       |            | University Men T-shi | Multiple     | 46346 - 1,<br>46346 - 2,<br>46346 - 3,<br>\$21 | .00                                       | Unlimited        | Active      | Online  |              |               |      |    |
|       | л          | University Men T-shi | Single       | 46346 - 1,<br>46346 - 3,                       | 46346 - 2,<br>46346 - 4,                  | Ê                | Active      | Online  |              |               |      |    |
|       |            | University Men T-shi | Single       | 46346 - 5,<br>46346 - 7,<br>46346 - 9,         | 46346 - 6,<br>46346 - 8,<br>46346 - 10,   | đ                | Active      | Online  |              |               |      |    |
|       | А          | University Men T-shi | Single       | 46346 - 11,<br>46346 - 13,<br>46346 - 15,      | 46346 - 12,<br>46346 - 14,<br>46346 - 16, |                  | Active      | Online  |              |               |      |    |
| 3     |            | University Men T-shi | Single       | 46346 - 17,<br>46346 - 19,<br>46246 - 21       | 46346 - 18,<br>46346 - 20,<br>46346 - 22  | +                | Active      | Online  | 1            |               |      |    |
|       | л          | University Men T-shi | Single       | 5645754 \$20                                   | .00                                       | Unlimited        | Active      | Online  |              |               |      |    |

Agency users can add variants to a new or existing, unsold single-variant merchandise item:

| Add variants if | this item comes in multiple versions, like different sizes or colors. |  |
|-----------------|-----------------------------------------------------------------------|--|
| Add variant     | Delete variant                                                        |  |
|                 |                                                                       |  |

Agency users can enter a Variant name and up to eight Variant values (each separated by pressing either the Enter or comma (,) key), and click the + Add another variant link to add up to a total of three variants:

|   | Variant name | Variant value |        |
|---|--------------|---------------|--------|
| ÷ | Color        | Red x Blue x  | Delete |
| ÷ | Size         | S x M x L x I | Delete |

The system will automatically generate all combinations of the configured variant values.

Each variant inherits its initial **Price**, **Quantity** and **SKU** from the merchandise item as default values. The **Quantity** is the overall stock and the initial value of the **Remaining** field. As merchandise variants are sold, the **Number sold** is incremented and the **Remaining** field is decremented.

A dash and number are appended to each variant's **SKU** for uniqueness.

| Variants     |                |                   |                           |                    |                   |             |          |
|--------------|----------------|-------------------|---------------------------|--------------------|-------------------|-------------|----------|
| Add variants | if this item o | comes in multiple | e versions, like differen | t sizes or colors. |                   |             |          |
| Edit varia   | it 🚺           | Delete variant    | )                         | Se                 | arch SKU or Price | 2           | Q        |
| Size         | All            | ~                 | Color                     | All                | ~                 | Reset       | t filter |
| Status       | All            | ~                 |                           |                    |                   | 6 Rec       | cord(s)  |
|              | Size           | Color             | SKU                       | Price              | Quantity          | Number sold | Re       |
| • +          | s              | Red               | 12345678 - 1              | \$ 20.00           | 20                | 0           | 20       |
|              | S              | Blue              | 12345678 - 2              | \$ 20.00           | 20                | 0           | 20       |
|              | м              | Red               | 12345678 - 3              | \$ 20.00           | 20                | 0           | 20       |
|              | м              | Blue              | 12345678 - 4              | \$ 20.00           | 20                | 0           | 20       |
| • +          | L              | Red               | 12345678 - 5              | \$ 20.00           | 20                | 0           | 20       |
| - +          | L              | Blue              | 12345678 - 6              | \$ 20.00           | 20                | 0           | 20       |

Agency users can still upload up to five photos for the merchandise item and one photo for each variant to be displayed in the CUI. When consumers select a variant, the photo for the particular variant is displayed.

To upload a photo of the merchandise variant, click the + icon next to each variant:

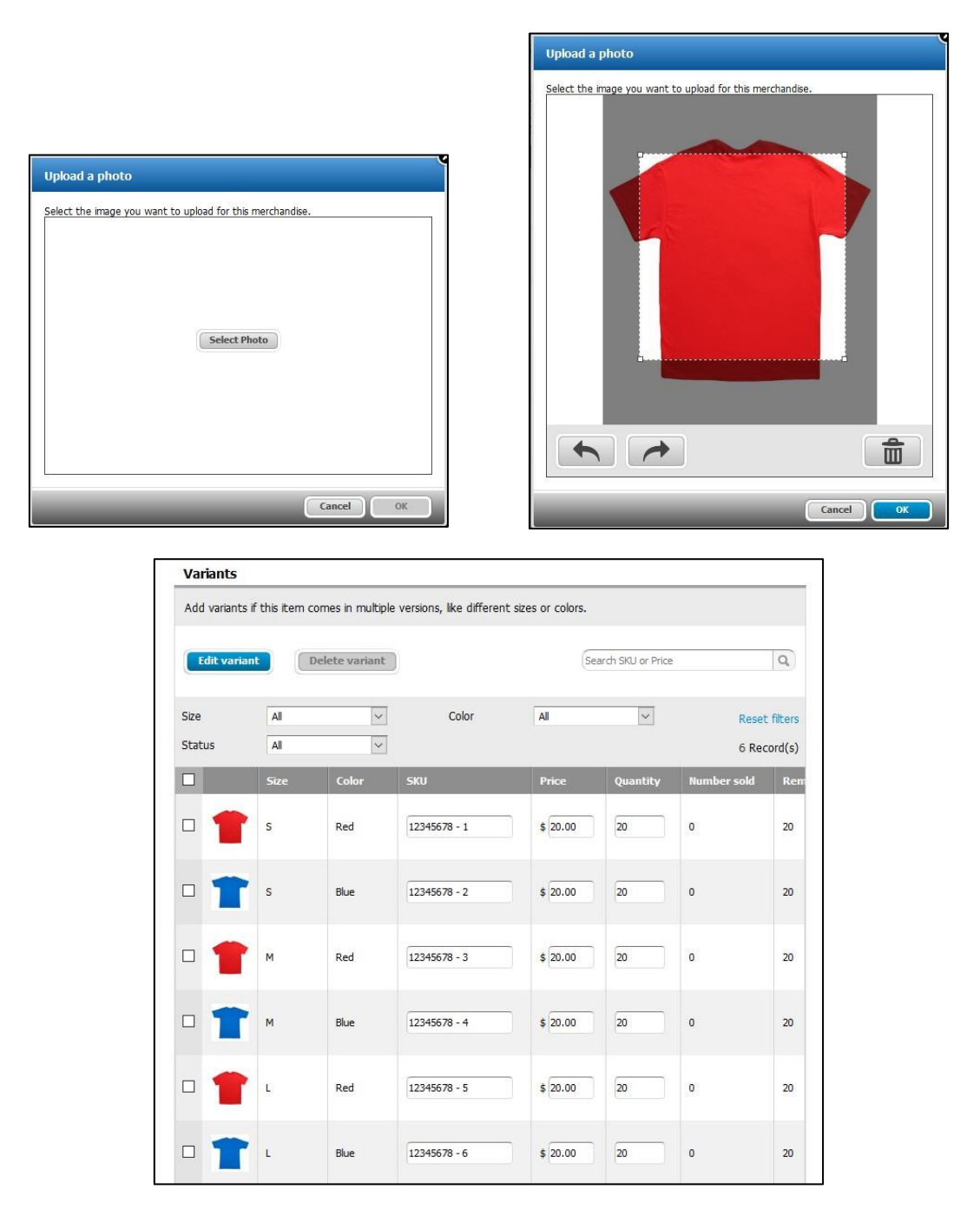

Agency Administrators can then freely edit the SKU, Price and Quantity for each individual variant, but can no longer edit these fields for the main merchandise item. The Quantity, Number sold and Remaining number for the merchandise item is automatically updated to reflect the Quantity, Number sold and Remaining number of all variants (a tooltip summarizes the variant breakdown):

| Merchandis                 | se setu                | р                    |        |                  |                                          | Actions            |                             |  |
|----------------------------|------------------------|----------------------|--------|------------------|------------------------------------------|--------------------|-----------------------------|--|
| ferchandise > Edit merchar | ndise item             |                      |        |                  |                                          | Fulfiliment report | E (                         |  |
| 2<br>Number sold           |                        | Unlimi<br>Remainin   | s<br>e | \$10<br>Dollar a | 0.00<br>mount sold                       |                    |                             |  |
| Item details               |                        |                      |        |                  | Delete this item                         |                    |                             |  |
| Basic information          |                        |                      |        |                  |                                          |                    |                             |  |
| Name                       | T-shirt<br>43 characte | ers left             |        |                  |                                          |                    |                             |  |
| Price                      | \$ 50.00               |                      |        |                  | _                                        |                    |                             |  |
| Photos                     |                        | ] 0                  |        |                  |                                          |                    |                             |  |
| Description                |                        |                      |        |                  |                                          |                    |                             |  |
|                            | 250 charact            | tars kalt            |        | 1                | _                                        |                    |                             |  |
| Quantity and availability  | 200 Characa            | iers ien.            |        |                  |                                          |                    |                             |  |
| Quantity                   | Unlimited              | í.                   |        | for              | 144 variant(s)                           |                    |                             |  |
|                            | 🗐 Allow p              | ourchase in quantity |        |                  | Red, XXS, Flower                         |                    | Red, XXS, Simpson's cartoon |  |
| vailability                | Always                 | available            |        |                  | Red, XXS, Flag                           |                    | Red, XS, Flower             |  |
|                            | C From                 | MM/DD/YYYY           | HELMM  |                  | Red, XS, Simpson's cartoo                | n                  | Red, XS, Flag               |  |
|                            | Until                  | MM/DD/YYYY           | HEMM   |                  | Red, S, Flower                           |                    | Red, S, Simpson's cartoon   |  |
|                            | 2                      | h                    | 14 . I |                  | Red, 5, Hag<br>Red, M, Simpson's cartoor |                    | Red, M, Flag                |  |
| fisibility                 | Online                 |                      |        | •                | Red, L, Flower                           | 8                  | Red, L, Simpson's cartoon   |  |
| Tracking and accounting    |                        |                      |        |                  | Red, L, Flag                             |                    | Red, XL, Flower             |  |
|                            |                        |                      |        |                  | Red, XL, Simpson's cartoo                | n                  | Red, XL, Flag               |  |
| Supplier information       |                        |                      |        |                  | Red, XXL, Flower                         |                    | Red, XXL, Simpson's cartoon |  |
|                            | 50 characte            | ers left.            |        |                  | Red XVI Elan                             |                    | Red XXVI Elewar             |  |

Agency users can delete or edit specific variants by selecting the required checkboxes and then clicking the **Delete variant** or **Edit variant** button, however only unsold variants can be deleted or edited.

If an agency user adds, edits or deletes **Variant value**s, then the system completely re-generates all the variant combinations. The previous variant combinations prior to the change are deleted.

### Assigning merchandise variants to sessions

Once merchandise variants have been configured, agency users can add them to a session.

Location: AUI > Home tab > Seasons > a season > Setup link > Settings > Sessions link > New session button or an existing session > Associated merchandise > Add button

To search for a merchandise item, enter its name or SKU (or one of its variant SKUs) in the **Search** box.

| Select merchandise items    |                                                     |         |             | Sele  | ect merchandise items     |                                                     |          |      |
|-----------------------------|-----------------------------------------------------|---------|-------------|-------|---------------------------|-----------------------------------------------------|----------|------|
| □ Only show selected items. | Search                                              |         | Q           |       | Only show selected items. | 12345                                               | i678 - 3 |      |
| Name                        | ▼ SKU                                               | Price   | Quantity    |       | Name                      | SKU                                                 | Price    | Quar |
| ☑ 👕 T-shirt                 | 12345678 - 1,<br>12345678 - 2,<br>12345678 - 3,<br> | \$20.00 | 120         |       | T-shirt                   | 12345678 - 1,<br>12345678 - 2,<br>12345678 - 3,<br> | \$20.00  | 20   |
| Pen Pen                     | 987654321                                           | \$5.00  | 100         |       |                           |                                                     |          |      |
|                             |                                                     |         |             |       |                           |                                                     |          |      |
|                             |                                                     |         |             |       |                           |                                                     |          |      |
| 1 items selected            |                                                     |         | 2 items     | 0 ite | ms selected               |                                                     |          |      |
|                             |                                                     | Ca      | ncel Select |       |                           |                                                     | Ca       | ncel |

Agency users can edit the total merchandise quantity available to this session (**Session max**) and whether the merchandise is displayed to customers **Pre-checked** or is an obligatory purchase for this session (**Display type**):

| You can select merchandise items | to be available for sale w | ith this session. |             |              |
|----------------------------------|----------------------------|-------------------|-------------|--------------|
| Add Remove                       |                            |                   |             |              |
| Name                             | Price                      | Quantity          | Session max | Display type |
| T-shirt                          | \$20.00                    | 120               | 40          | Normal 🗸     |
|                                  | Cancel                     | Save              |             | Pre-checked  |

### **FDR Merchandise variants sales**

Agency staff using Front Desk Registration (FDR) to register a participant can now add multiple merchandise variants to the participant's order by clicking the **Options available** link:

| TIVE <u>works</u> .   Camp                     | & Class Manager      |              |                 | He         | eihei Hei 🚺 🔻 🌲                                       | ¢ 0      |
|------------------------------------------------|----------------------|--------------|-----------------|------------|-------------------------------------------------------|----------|
|                                                |                      |              |                 |            |                                                       | Exit     |
| Register Geo                                   | orge Otubu           |              |                 |            | Dance 2018<br>Total                                   | \$350.00 |
| ance 2018                                      |                      |              |                 |            | George Otubu                                          |          |
| Select sessions Ansv                           | ver questions        |              |                 |            | <b>Beginner</b><br>10/01/2018 - 12/31/2018<br>Tuition | \$350.00 |
| essions                                        |                      |              | (               | Q          | Subtotal                                              | \$350.00 |
| Session name                                   | Date                 | Location     | Open spots      |            | Total                                                 | \$350.00 |
| Beginner                                       | 10/01/2018 - 12/31/2 | Dancing Clas | Unlimited       |            |                                                       |          |
|                                                |                      |              |                 |            |                                                       |          |
|                                                |                      |              |                 |            |                                                       |          |
|                                                |                      |              |                 |            |                                                       |          |
| Beginner (10/01/2018 - 1<br>Dancing Classrooms | 12/31/2018)          |              |                 | 🗙 Remove   |                                                       |          |
| Select a tuition                               |                      |              | Price           | Spots left |                                                       |          |
| Tuition                                        |                      |              | \$350.00 Edit 🔻 | Unlimited  |                                                       |          |
| Select merchandise                             |                      | Qty.         | Price           | Items left |                                                       |          |
| T-shirt<br>Options available                   |                      | Fr           | rom \$50.00     |            |                                                       |          |

On the **Select variants** popup, select the variant filters and then click **Update** to display the results. Check the desired variants for the consumer and then click **OK**.

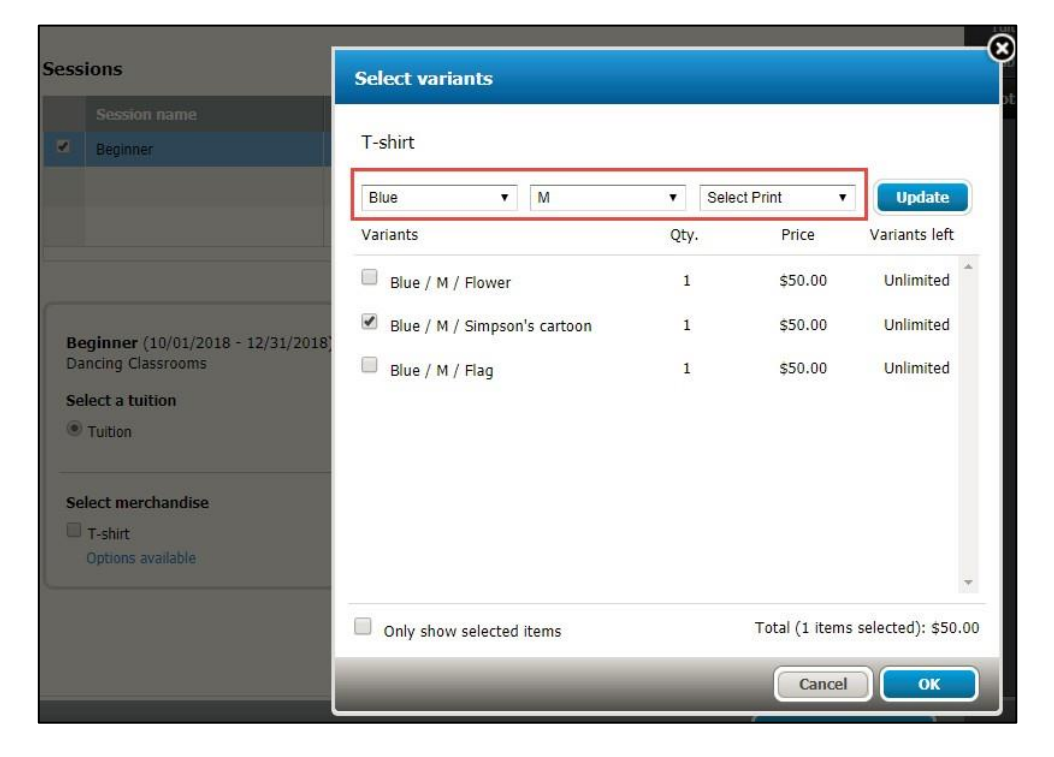

The chosen variants are listed under the merchandise item:

| × Remove Blue / M / Simpson's cartoon | 1    | \$50.00  | Edit 💌 | Unlimited  |
|---------------------------------------|------|----------|--------|------------|
| 🗹 T-shirt                             |      |          |        |            |
| Select merchandise                    | Qty. | Price    |        | Items left |
| Tuition                               |      | \$350.00 | Edit 💌 | Unlimited  |
| Select a tuition                      |      | Price    |        | Spots left |
| Dancing Classrooms                    |      |          |        |            |

To add another variant to the order, click the **Add another** link and repeat the above selection process.

Selected merchandise variants are correctly displayed in the shopping cart and **Review order and checkout** page:

| le                       | gister Georg                                                                                                    | je Otubu                      |              |                                                                       |                                                              | Dance 2018<br>Total                                                                                   | \$500.00                        |
|--------------------------|----------------------------------------------------------------------------------------------------|-------------------------------|--------------|-----------------------------------------------------------------------|--------------------------------------------------------------|----------------------------------------------------------------------------------------------------|---------------------------------|
| anc                      | ce 2018                                                                                                    |                               |              |                                                                       |                                                              | George Otubu                                                                                          |                                 |
| Sele                     | ect sessions Answer of                                                                                                    | questions                     |              |                                                                       |                                                              | Beginner<br>10/01/2018 - 12/31/2018<br>Tuition                                                        | \$350.00                        |
| essi                     | ions                                                                                                    |                               |              |                                                                       | Q                                                            | T-shirt: Blue / M / Simpson's cartoo<br>T-shirt: Lavendar / L / Flower<br>T-shirt: Black / L / Flower | n \$50.00<br>\$50.00<br>\$50.00 |
|                          | Session name                                                                                                    | Date                          | Location     | Open spots                                                            |                                                              | Subtotal                                                                                              | \$500.00                        |
| 2                        | Beginner                                                                                                    | 10/01/2018 - 12/31/2          | Dancing Clas | Unlimited                                                             |                                                              | Total                                                                                                 | \$500.00                        |
|                          |                                                                                                    |                               |              |                                                                       |                                                              |                                                                                                    |                                 |
| Beg<br>Dar<br>Sel        | ginner (10/01/2018 - 12/3:<br>ncing Classrooms<br>lect a tuition<br>Tuition                                                                                              | 1/2018)                       |              | Price<br>\$350.00 Edit ▼                                              | Remove<br>Spots left<br>Unlimited                            |                                                                                                    |                                 |
| Bee<br>Dar<br>Sel<br>Sel | iginner (10/01/2018 - 12/3:<br>ncing Classrooms<br>lect a tuition<br>Tuition<br>lect merchandise                                                                         | 1/2018)                       | Qty.         | Price<br>\$350.00 Edit ▼<br>Price                                     | Remove<br>Spots left<br>Unlimited<br>Items left              |                                                                                                    |                                 |
| Beg<br>Dar<br>Sel<br>€   | ginner (10/01/2018 - 12/3:<br>ncing Classrooms<br>lect a tuition<br>Tuition<br>lect merchandise<br>T-shirt<br>X Remove Blue / M / Simpso                                 | 1/2018)                       | Qty.         | Price<br>\$350.00 Edit ▼<br>Price<br>\$50.00 Edit ▼                   | Remove<br>Spots left<br>Unlimited<br>Items left<br>Unlimited |                                                                                                    |                                 |
| Beg<br>Dar<br>Sel<br>€   | sginner (10/01/2018 - 12/3:<br>ncing Classrooms<br>lect a tuition<br>Tuition<br>lect merchandise<br>T-shirt<br>X Remove Blue / M / Simpso<br>X Remove Lavendar / L / Flo | 1/2018)<br>n's cartoon<br>wer | Qty.<br>1    | Price<br>\$350.00 Edit ▼<br>Price<br>\$50.00 Edit ▼<br>\$50.00 Edit ▼ | Remove<br>Spots left<br>Unlimited<br>Unlimited<br>Unlimited  |                                                                                                    |                                 |

| Review or                                                                                                    | der and check out                                                                                                    |                                           |
|----------------------------------------------------------------------------------------------------|----------------------------------------------------------------------------------------------------|-------------------------------------------|
| ance 2018                                                                                                    |                                                                                                    |                                           |
| Order summary                                                                                                    |                                                                                                    |                                           |
| Add registration                                                                                                    |                                                                                                    |                                           |
| Items                                                                                                    |                                                                                                    | Subtotal                                  |
| Beginner - lutton<br>Dancing Classroom<br>George Otubu<br>Tuition - \$350.00<br>Merchandise Items<br>T-shirt: Black / L / F<br> | conc   Kenove<br>/2018   Su, Sa 3:00 PM - 5:00 PM<br>s<br>mpson's cartoon - \$50.00<br>/ Flower - \$50.00                                                                                | \$350.00<br>\$50.00<br>\$50.00<br>\$50.00 |
| Add other discount                                                                                                    | Subtotal<br><b>Total</b>                                                                                                    | \$500.00<br>\$ <b>500.00</b>              |
| Payment amoun                                                                                                    | 1                                                                                                    |                                           |
| Payment amount                                                                                                    | Pay in full (\$500.00)     Custom amount \$     Minimum payment is the amount of the merchandise in the order (\$150.00).     Payment will be automatically allocated. Manage allocation |                                           |

Merchandise variants are also supported when agency staff edit an order or transfer a registration to another session.

Location: AUI > People tab > a person > an order number > Actions dropdown > Edit purchases

Location: AUI > **People** tab > a person > an order number > **Actions** dropdown > **Transfer** 

| Brange registration         uange the registration of George Otubu from:         George Otubu         Semant (1001/2018 - 12/31/2018)         Damong Classrooms         Transfer to another session         Transfer to another session         Semant (1001/2018 - 12/31/2018)         Amount paid         Transfer to another session         Transfer to another session         Semant (1001/2018 - 12/31/2018)         Semant (1001/2018 - 12/31/2018)         Session         Form questions         Session         Form questions         Session         Form questions         Session         Form questions         Session         Form questions         Session         Form questions         Session         Form questions         Session         Sett aution         Sett aution         Sett aution         Sett aution         Sett aution         Sett aution         Sett aution         Sett aution         Sett aution         Sett aution         Sett aution         Sett aution                                                                                                    | Merchandise                                                                                                    |            |
|----------------------------------------------------------------------------------------------------|----------------------------------------------------------------------------------------------------|------------|
| ange the registration of George Olubu from:<br>keorge Olubu<br>server george Olubu<br>server george Olubu<br>the manage the registration of George Olubu from:<br>server george Olubu<br>the manage the registration of George Olubu from:<br>the manage the registration of George Olubu<br>the manage the registration for George Olubu<br>session Form questions<br>session Form questions<br>session for George Olubu<br>session for George Olubu<br>session for George Olubu<br>session for George Olubu<br>session for George Olubu<br>session form questions<br>session form questions<br>setting form questions<br>setting form questions<br>setting form questions<br>setting form questions<br>setting form questions<br>setting form questions<br>setting for questions<br>setting form qquestions<br>setting for ques | Transfer to another session                                                                                                    |            |
| icorge Otubu       \$500.00         gainer (1001/2018 - 12/31/2018)       \$500.00         Amount pad       \$500.00         T-hitt Bick / L / Rover       \$500.00         T-hitt Bick / L / Rover       \$500.00         T-hitt Bick / L / Rover       \$500.00         T-hitt Bick / L / Rover       \$500.00         T-hitt Bick / L / Rover       \$500.00         T-hitt Bick / L / Rover       \$500.00         Cate       \$500.00         Cate       \$500.00                                                                                                    | Transfer George Otubu OUT of:                                                                                                    |            |
| rotal: \$500.00     bdfly registration for George Otubu     Session     Form questions     Baginner (10/01/2018 - 12/31/2018)   Dancing Classrooms   Select a tuition   Price     Spots left     Tuttint     X Benove: Livendar / L / Flower     1   4 Stenove: Livendar / L / Flower     1   4 Stenove: Livendar / L / Flower     1   4 Stenove: Livendar / L / Flower     1   4 Stenove: Livendar / L / Flower     1   4 Stenove: Livendar / L / Flower   1   4 Stenove: Livendar / L / Flower   1    4 Stenove: Livendar / L / Flower   1   4 Stenove: Livendar / L / Flower   1   4 Stenove: Livendar / L / Flower   1   4 Stenove: Livendar / L / Flower   1   4 Stenove: Livendar / L / Flower   1   4 Stenove: Livendar / L / Flower   1   4 Stenove: Livendar / L / Flower   1   4 Stenove: Livendar / L / Flower   1   4 Stenove: Livendar / L / Flower   1   4 Stenove: Livendar / L / Flower   1   4 Stenove: Livendar / L / Flower   1   4 Ada another                                                                                                    | Co.000     George Otubu     \$500.0       d     Beginner (10/01/2018 - 12/31/2018)     Anount paid       D0     Tutton     \$350.00       T-shirt: Black / L / Flower     \$50.00       T-shirt: Black / L / Flower     \$50.00 | 0          |
| dify registration for George Otubu<br>Session rom questions Beginner (10/01/2018 - 12/31/2018) Danding Classrooms Select attition Price Spots left © Tution \$550.00 Edit ▼ Unlimited Select mechandise Qty, Price Items left © Tshirt                                                                                                    | Total: \$500.00                                                                                                    |            |
| Select a tution Spos ket<br>Tution Spos ket<br>Tution Spos ket                                                                                                    | Session name Date Location Open spots           V         Tango         Og/(2018 - 12/31/2)         Dancing Clas         Unimited                                                                                               |            |
| Select merchandise Qty. Price Items left<br>✓ T-shirt<br>× Remove Blue / M / Simpson's cartoon<br>× Remove Blue / M / Simpson's cartoon<br>× Remove Blue / M / Simpson's                                                                                                    | Spors eer Luimited                                                                                                    |            |
| ✓ T-shirt         × Remove Black / L / Flower       1       \$50.00 Edit ▼       Unlimited         × Remove Black / L / Flower       1       \$50.00 Edit ▼       Unlimited         + Add another       Select merchandise       Qty.       Price       It                                                                                                    | Items left                                                                                                    |            |
| X Remove       Lawendar / L / Hower       I       \$50.00       Edit       Unlimited         * X Remove       Back / L / Hower       I       \$50.00       Edit       Unlimited         * Add another                                                                                                    | it  Unlimited Tango (09/01/2018 - 12/31/2018) Dancing Classrooms                                                                                                    | X Ren      |
| ★ Add another     1     \$50.00     Edit ▼     Unlimited       ★ Add another     Select merchandise     Qty.     Price       T-shirt     From \$50.00                                                                                                    | Int V Unlimited Select a tuition Price                                                                                                    | Spots left |
| + Add another Select merchandise Qty. Price It T-shirt From \$50.00                                                                                                    | lit ▼ Unlimited                                                                                                    | Uninitied  |
| T-shirt From \$50.00                                                                                                    | Select merchandise Qty. Price                                                                                                    | Items left |
| Options available                                                                                                    | T-shirt From \$50.00<br>Options available                                                                                                    |            |
| Cancel Continue to review screen Charge a transfer fee (optional) \$                                                                                                    | Charge a transfer fee (optional) 5                                                                                                    |            |

### **CUI Merchandise variants sales**

In the CUI, under a selected session, merchandise with different variants is flagged by the **Options** banner:

| 2 PARTICIPANTS & OPTIONS                           |      | Add sessions    |
|----------------------------------------------------|------|-----------------|
| Beginner                                           |      | / ×             |
| 10/01/2018 - 12/31/2018                            |      |                 |
| Dancing Classrooms                                 | Sub  | total: \$350.00 |
| Tuition                                            |      | \$350.00        |
| Register for<br>Kathy White<br>12/18/1981   Female |      |                 |
| Select merchandise                                 |      |                 |
| Merchandise items                                  | Qty. | Price           |
| T-shirt<br>Options                                 |      | From \$46.80    |
|                                                    | ļ    | CONTINUE        |

Customers can click the item name (**T-shirt**) or photo to open the **ITEM INFORMATION** popup and select the required merchandise variants:

| ITEM INFORMATION |                                                                               |     |  |
|------------------|-------------------------------------------------------------------------------|-----|--|
|                  | T-shirt<br>From <b>\$46.80</b><br>Select Color<br>Select Size<br>Select Print | ~   |  |
|                  | 1                                                                             | ADD |  |

To select the required variants, click the dropdown arrows, choose the required values, and then click ADD:

|                                        | ITEM INFORMA                                                                 | TION                  |                                             |
|----------------------------------------|------------------------------------------------------------------------------|-----------------------|---------------------------------------------|
|                                        |                                                                              | T-shirt<br>\$50.00    |                                             |
|                                        |                                                                              | Color: Red            |                                             |
| 4                                      |                                                                              | Size: M               |                                             |
|                                        |                                                                              | Print: Simpson's carl | toon                                        |
|                                        |                                                                              | 1                     | ADD                                         |
| Select merchandis                      | se                                                                           | 1                     | ADD                                         |
| Select merchandis                      | se                                                                           | 1<br>Qty.             | ADD                                         |
| Select merchandis<br>Merchandise items | se<br>T-shirt                                                                | 1<br>Qty.             | ADD<br>Price<br>From \$50.00                |
| Select merchandis                      | e<br>T-shirt<br>Your selections                                              | 1<br>Qty.             | ADD<br>Price<br>From \$50.00<br>Add another |
| Select merchandis<br>Merchandise items | Se<br>T-shirt<br>Your selections<br>Red / M / Simpson's<br>cartoon<br>Remove | 1<br>Qty.             | ADD Price From \$50.00 Add another \$50.00  |

Customers can add another merchandise variant to their order by clicking the **Add another** link, the item name (**T**-shirt) or the item photo.

Repeat the selection process on the **ITEM INFORMATION** popup. The selected variants are then displayed under the merchandise item name, on the **Registration Information** page and the **Review cart & check out** page.

| lerchandise items                           | Qty.       | Price        |
|---------------------------------------------|------------|--------------|
| T-shirt                                     |            | From \$50.00 |
| Your selections                             | 1          | Add another  |
| Options Red / M / Simp<br>cartoon<br>Remove | son's<br>1 | \$50.00      |
| Blue / L / Flowe<br>Remove                  | er<br>1    | \$50.00      |

| Registration Information                         |           |            |
|--------------------------------------------------|-----------|------------|
| 1 LOOKUP ACCOUNT                                 |           |            |
| Kathy White kay jiang@activenetwork.com Sign Out |           |            |
| 2 PARTICIPANTS & OPTIONS                         | Ad        | d sessions |
| S Kathy White                                    |           | × ×        |
| Beginner                                         |           |            |
| 10/01/2018 - 12/31/2018                          |           |            |
| Dancing Classrooms                               | Subtotal: | \$450.00   |
| Tuition                                          |           | \$350.00   |
| Select Options and Merchandises                  | Qty.      | Price      |
| T-shirt: Blue / L / Flower                       | 1         | \$50.00    |
| T-shirt: Red / M / Simpson's cartoon             | 1         | \$50.00    |

| Review cart & check out                                                                                      |                                     |                 |  |  |
|----------------------------------------------------------------------------------------------------|-------------------------------------|-----------------|--|--|
| ORDER DETAILS                                                                                                | + Add Anot                          | her Registratio |  |  |
| ITEMS                                                                                                    |                                     | TOTAL           |  |  |
| Beginner - Tuition<br>10/01/2018 - 12/31/2018   Su, Sa 3:00 PM - 5:00 P<br>Dancing Classrooms<br>Kathy White | Edit i Remove<br>M                  | \$350.00        |  |  |
| T-shirt: Blue / L / Flower                                                                                   |                                     | \$50.00         |  |  |
| T-shirt: Red / M / Simpson's cartoon                                                                         |                                     | \$50.00         |  |  |
|                                                                                                    | Subtotal                            | \$450.00        |  |  |
|                                                                                                    | Processing fee                      | \$9.95          |  |  |
|                                                                                                    | What's this?                        |                 |  |  |
|                                                                                                    | Total                               | \$459.95        |  |  |
|                                                                                                    | Active Network, LLC will charge the | amount above    |  |  |

Tuition bucket and Session group registration workflows also support the purchase of merchandise variants:

| 2   PARTICIP                                  | ANTS & OPTIONS                 |           | Add sessions |
|-----------------------------------------------|--------------------------------|-----------|--------------|
| Family paint toget                            | ner                            |           | ××           |
| 07/04/2018 - 31/08/2018                       | 8                              | Subtotal: | CAD 0.00     |
| Adult - Price                                 |                                |           | CAD 0.00     |
| Childrens - Price                             |                                |           | CAD 0.00     |
| View session details                          |                                |           |              |
| Register for<br>John Doe<br>30/04/2008   Male |                                |           |              |
| Select merchandise                            | 1                              |           |              |
| Merchandise items                             |                                | Qty.      | Price        |
|                                               | Pen                            | - 1 +     | CAD 5.00     |
|                                               |                                |           |              |
|                                               | T-shirt                        |           | From \$50.00 |
|                                               | Your selections                | ,         | Add another  |
| Options                                       | Red / M / Simpson's<br>cartoon | 1         | \$50.00      |
|                                               | Remove                         |           |              |
|                                               | Blue / L / Flower<br>Remove    | 1         | \$50.00      |
|                                               |                                | CC        | ONTINUE      |

The CUI sales workflow for merchandise variants supports mobile devices:

| 19 1 1 1 1 1 1 1 1 1 1 1 1 1 1 1 1 1 1 | Beginner                                           | / ×                   |                | Item information     |        | Subtotal: \$350.00                      |                                                                                            |                               |
|----------------------------------------|----------------------------------------------------|-----------------------|----------------|----------------------|--------|-----------------------------------------|--------------------------------------------------------------------------------------------|-------------------------------|
|                                        | 10/01/2018 - 12/31/2018<br>Dancing Classrooms      | Subtotal:<br>\$350.00 |                |                      |        | Kathy White<br>12/18/1981   Female      | <b>Review cart</b>                                                                         | &                             |
|                                        | Tuition                                            | \$250.00              |                |                      |        | Select merchandise                      | check out                                                                                  |                               |
|                                        | Register for<br>Kathy White<br>12/18/1981   Female | \$330.00              | and the second | T-shirt              |        | Z T-shirt<br>Options                    | ORDER<br>DETAILS                                                                           | + Add Another<br>Registration |
| and a second                           |                                                    |                       | *              | Price                | ×      | Your selections Add another >           | ITEMS                                                                                      | TOTAL                         |
| -                                      | Select merchandise                                 |                       | edbac          | From \$50.00         | eubac  | Red / M / Simpson's cartoon Remove      | Beginner - Tuition<br>Edit   Remove                                                        | \$350.00                      |
|                                        | Merchandise items                                  | om \$50.00            | te le          | Red Blue             | L<br>L | Blue / L / Flower Remove<br>\$50.00 * 1 | 10/01/2018 - 12/31/2018   Su, Sa<br>3:00 PM - 5:00 PM<br>Dancing Classrooms<br>Kathy White |                               |
| 1                                      | Options                                            | -                     | -              | Black Lavendar       |        | CONTINUE                                | T-shirt: Blue / L / Flower                                                                 | \$50.00                       |
| 14                                     | CONT                                               | TINUE                 |                | CocoYellow PureWhite |        | CONTINUE                                | T-shirt: Red / M /<br>Simpson's cartoon                                                    | \$50.00                       |
|                                        |                                                    |                       |                | Select Size          |        |                                         | Subtotal                                                                                   | \$450.00                      |
|                                        |                                                    |                       | -              | Select Print ~       |        | 3 REGISTRATION FORMS                    | Processing fee<br>What's this?                                                             | \$9.95                        |
|                                        | 3 REGISTRATION FO                                  |                       |                | SELECT               |        | CONTINUE TO CART                        | Total<br>Active Network, LLC will cl                                                       | \$459.95<br>harge the amount  |

### SSUI Merchandise variants support

The SSUI Portal supports the display of purchased merchandise variants, and parents can also purchase additional merchandise variants (**ADD PURCHASE**):

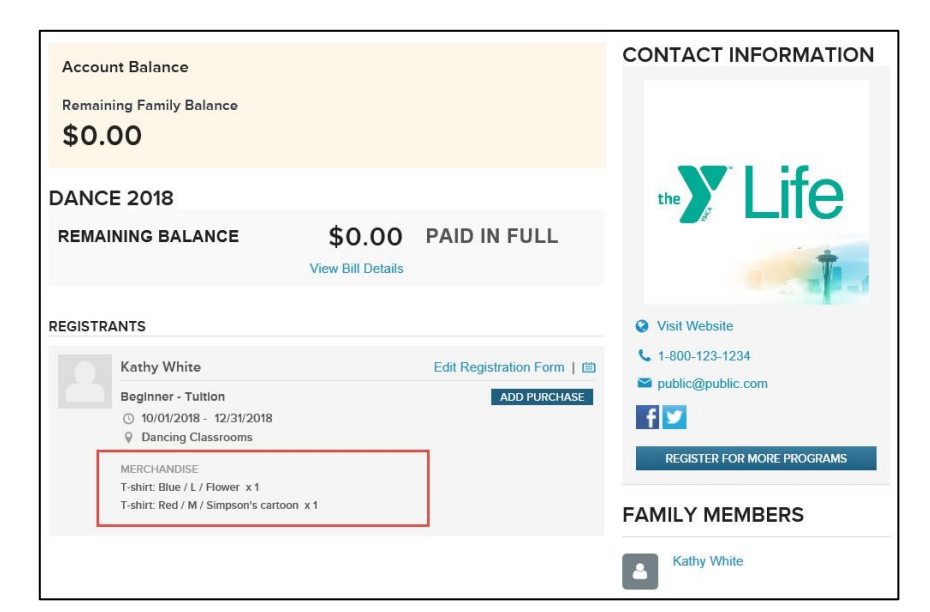

| ITEM               |                                                                                                   | QTY.              | PRICE         |
|--------------------|---------------------------------------------------------------------------------------------------|-------------------|---------------|
| MERCHANDISE        |                                                                                                   |                   |               |
| 1. 10              | T-shirt                                                                                           |                   | \$50.0        |
|                    | You have already purchased this item:<br>Red / M / Simpson's cartoon * 1<br>Blue / L / Flower * 1 |                   |               |
| Only show selected | items. T                                                                                          | otal(0 items sele | ected): \$0.0 |

| ADDITIONAL PURCHASES |             |                         | CONTACT INFORM |
|----------------------|-------------|-------------------------|----------------|
| ITEM                 | QTY.        | PRICE                   |                |
|                      | Item Inform | ation                   | ×              |
|                      |             | T-shirt<br>From \$50.00 |                |
| Only show            |             | Color: Lavendar         | ~              |
|                      |             | Select Size             | ^              |
|                      |             | XXS                     | XS             |
|                      |             | S                       | м              |
|                      |             | L                       | XL             |
|                      |             | XXL                     | XXXL           |

| Home > Additional Put | chases                  |                             |                 |                    |
|-----------------------|-------------------------|-----------------------------|-----------------|--------------------|
| ADDITIONAL I          | PURCHASES               |                             |                 |                    |
| ITEM                  |                         |                             | OTY             | PRICE              |
| MERCHANDISE           |                         |                             | -14/2           |                    |
|                       | T-shirt                 |                             |                 | From \$50.00       |
|                       |                         |                             |                 | 11011-50.00        |
|                       | Red / M / Simpson's car | ased this iter<br>rtoon * 1 | m:              |                    |
|                       | Blue / L / Flower * 1   |                             |                 |                    |
|                       | Your selections         |                             |                 | + Add another      |
|                       | Lavendar / S / Flag     |                             | 1               | \$50.00            |
|                       | Remove                  |                             | 1               | \$50.00            |
| Only show selected i  | tems                    |                             | Total/1 items   | selected): \$50.00 |
|                       |                         |                             | Total ( Themes  |                    |
|                       |                         |                             |                 |                    |
|                       |                         |                             |                 | CHECKOUT           |
|                       |                         |                             |                 |                    |
| Home > Additional Pu  | rchases                 |                             |                 |                    |
|                       | NT                      |                             |                 |                    |
| MAKE FATIVIE          | NI                      |                             |                 | EDIT PURCHASES     |
| ITEM                  |                         | QTY.                        | PRICE           | SUB TOTAL          |
| MERCHANDISE           | The second states       |                             |                 |                    |
| T-shi                 | rt: Lavendar / S / Flag | 1                           | \$50.00         | \$50.00 ×          |
|                       |                         |                             |                 |                    |
|                       |                         |                             |                 |                    |
|                       |                         |                             |                 |                    |
|                       |                         |                             | SUBTOTAL        | \$50.00            |
|                       |                         | PROCE                       |                 | \$2.50<br>\$52.50  |
|                       |                         |                             | TOTAL           | \$52.50            |
| CARD INFORMATI        | ON                      |                             |                 |                    |
|                       |                         |                             |                 |                    |
| Card type             | Select one              | •                           |                 |                    |
| ourd type             |                         |                             |                 |                    |
|                       | VISA Masteriard AMEX    |                             |                 |                    |
| Card number           | l                       |                             | This field is r | equired.           |

## Merchandise variants reporting

Customer purchases of merchandise variants are correctly accounted for in the following reports:

Home tab > a season > Reports > Registration form report:

| 10/01/2018 - 12/31/2018<br>Dancing Classrooms, New York, NY                                                       |                                                                             | Age 36 as of 1<br>Birthday durin          | 0/01/2018<br>Ig camp! |
|----------------------------------------------------------------------------------------------------|-----------------------------------------------------------------------------|-------------------------------------------|-----------------------|
| Selections                                                                                                    | Total                                                                       |                                           |                       |
| Tuition                                                                                                    | \$350.00                                                                    | Reg #:                                    | 24895502              |
| T-shirt: Red / M / Simpson's cartoon                                                                              | \$50.00                                                                     | Balance:                                  | \$0.00                |
| T-shirt: Blue / I / Flower                                                                                        | \$50.00                                                                     | Reg Date:                                 | 08/06/2018            |
| Participant Information                                                                                           |                                                                             |                                           |                       |
| Participant Information                                                                                           | Kathy Whi                                                                   | te                                        |                       |
| Participant Information<br>Name:<br>Gender:                                                                       | Kathy Whi<br>Female                                                         | te                                        |                       |
| Participant Information<br>Name:<br>Gender:<br>Date of birth:                                                     | Kathy Whi<br>Female<br>12/18/198                                            | te<br>1                                   |                       |
| Participant Information<br>Name:<br>Gender:<br>Date of birth:<br>Email address:                                   | Kathy Whi<br>Female<br>12/18/198<br>kay.jiang@                              | te<br>1<br>Pactivenetwork.co              | m                     |
| Participant Information<br>Name:<br>Gender:<br>Date of birth:<br>Email address:<br>Home phone number:             | Kathy Whi<br>Female<br>12/18/198<br>kay.jiang@<br>404-434-13                | te<br>1<br>Pactivenetwork.co<br>234       | m                     |
| Participant Information<br>Name:<br>Gender:<br>Date of birth:<br>Email address:<br>Home phone number:<br>Address: | Kathy Whi<br>Female<br>12/18/198<br>kay.jiang@<br>404-434-12<br>123 test di | te<br>1<br>Pactivenetwork.co<br>234<br>7. | m                     |

Home tab > a season > Reports > Merchandise purchase report:

| Jance 2                                                                                | 2018                                                                                                    |                                                 |                                                      |                     |                                   | Vi     | ew another season                                |
|----------------------------------------------------------------------------------------|----------------------------------------------------------------------------------------------------|-------------------------------------------------|------------------------------------------------------|---------------------|-----------------------------------|--------|--------------------------------------------------|
| ome > Dance 201                                                                        | 18 > Reports > Merchandis                                                                                                    | e purchase report                               |                                                      |                     |                                   |        |                                                  |
| Dashboard                                                                              | Sessions                                                                                                    | Coupons                                         | Reports                                              | Group assignments   | Cross                             | fit    |                                                  |
| Merchandise                                                                            | purchase report                                                                                                    |                                                 | Export report                                        | Share               | omize 🔻                           | Search | 1                                                |
|                                                                                        |                                                                                                    |                                                 |                                                      |                     |                                   |        |                                                  |
| View by                                                                                | Items                                                                                                    | ¥.                                              |                                                      |                     |                                   |        |                                                  |
| View by<br>Merchandise                                                                 | Items<br>All merchandise items                                                                                                    | ▼<br>▼                                          |                                                      |                     |                                   |        |                                                  |
| View by<br>Merchandise<br>Sessions                                                     | Items<br>All merchandise items<br>Beginner 🥒 Edit                                                                                                    | ¥<br>¥                                          |                                                      |                     |                                   |        |                                                  |
| View by<br>Merchandise<br>Sessions<br>Filters                                          | Items<br>All merchandise items<br>Beginner 🖉 Edit<br>No filters set 💠 Edit fil                                                                                                    | v<br>v<br>Iter criteria                         |                                                      |                     |                                   |        | Showing 1 of                                     |
| View by<br>Merchandise<br>Sessions<br>Filters<br>Item name                             | Items All merchandise items Beginner  Edit No filters set Item SKU                                                                                                    | T<br>T<br>ter criteria<br>Number sold           | Total purchased                                      | Total fulfilled     | Total paid                        | 1      | Showing 1 of<br>Remaining inventory              |
| View by<br>Merchandise<br>Sessions<br>Filters<br>Item name<br>T-shirt                  | Items All merchandise items Beginner  Control Control Control Beginner Control Control Beginner Control Beginner Contro Beginner Contro Beginn | v<br>v<br>ter criteria<br>Number sold<br>2      | Total purchased<br>\$100.00                          | Total fulfilled     | Total paid<br>\$100.00            | 1      | Showing 1 of<br>Remaining inventory              |
| View by<br>Merchandise<br>Sessions<br>Filters<br>Item name<br>T-shirt<br>Red / M / Sir | Items All merchandise items Beginner  Celt Beginner Edit Item SKU Item SKU                                                                                                    | v<br>v<br>ter criteria<br>Number sold<br>2<br>1 | Total purchased           \$100.00           \$50.00 | Total fulfilled 0 0 | Total paid<br>\$100.00<br>\$50.00 | 1      | Showing 1 of<br>Remaining inventory<br>unlimited |

| A | А         | В                      | С          | D           | E               | F                   | G              | Н                    |
|---|-----------|------------------------|------------|-------------|-----------------|---------------------|----------------|----------------------|
| 1 | Item name | 🕶 Variant name 🛛 💌 It  | em SKU 🛛 🔤 | Number sold | 👻 Total purchas | Total fulfilled 🛛 🔽 | Total paid 🛛 💌 | Remaining inventor 💌 |
| 2 | T-shirt   | Red / M / Simpson's ca |            |             | 1 \$50.00       | C                   | \$50.00        | unlimited            |
| 3 | T-shirt   | Blue / L / Flower      |            |             | 1 \$50.00       | 0                   | \$50.00        | unlimited            |

Home tab > a season > Reports > New custom report button or a custom report:

| anc                                                                                                    | ance 2018     View another season <ul> <li>View another season</li> <li>e &gt; Dance 2018 &gt; Reports &gt; Custom report</li> <li>Dashboard</li> <li>Sessions</li> <li>Coupons</li> <li>Reports</li> <li>Group assignments</li> <li>Crossfit</li> <li>Instom report</li> <li>Save report</li> <li>Export report</li> <li>Share </li> <li>Customize </li> <li>Search</li> <li>Q</li> <li>Showing 1 of 1</li> <li>ters</li> <li>No filters set </li> <li>Edit filter criteria</li> <li>Email selected people</li> <li>Email selected people</li> <li>Email selected</li></ul> |                               |                  |                  |             |          |                         |            |
|----------------------------------------------------------------------------------------------------|----------------------------------------------------------------------------------------------------|-------------------------------|------------------|------------------|-------------|----------|-------------------------|------------|
| Dance 2018     View another season       me > Dance 2018 > Reports > Custom report     Dashboard       Dashboard     Sessions     Coupons       Reports     Group assignments     Crossfit       Custom report     Save report     Export report       Sessions     All sessions     Edit       Filters     No filters set      Edit filter criteria |                                                                                                    |                               |                  |                  |             |          |                         |            |
| Dashbo                                                                                                    | oard Sessions                                                                                                    | Coupons                       | Reports          | Group assignment | nts         | Crossfit |                         |            |
| Dance 2018     View another season       ome > Dance 2018 > Reports > Custom report       Dashboard     Sessions       Custom report     Save report       Export report     Share ▼       Customize ▼     Search       Sessions     ✓ Edit       Filters     No filters set       The filter of the filter of the filter                            |                                                                                                    |                               |                  |                  |             |          |                         |            |
| Dance 2018     View another season       Nome > Dance 2018 > Reports > Custom report     Dashboard       Dashboard     Sessions     Coupons       Reports     Group assignments     Crossfit       Custom report     Save report     Export report                                                                                                   | ing 1 of 1                                                                                                    |                               |                  |                  |             |          |                         |            |
| Custom<br>iessions<br>filters<br>Email s                                                                                                    | All sessions<br>All sessions<br>Fidit<br>No filters set<br>Edit filter<br>selected people                                                                                                    | criteria                      | ort Export repor | t V Share V      | Customize ¥ | Search   | Show                    | ing 1 of 1 |
| Custom<br>iessions<br>ilters<br>Email s                                                                                                    | report<br>All sessions P Edit<br>No filters set Edit filter<br>selected people<br>Participant: Name                                                                                                    | criteria<br>Participant: Gend | ort Export repor | name             | Customize V | rchases  | Show<br>Date registered | ing 1 of : |

Finance tab > Reports tab > Transactions report:

| CTIVE WORKS.   (                         | Camp & Class            | Manager                 |                   |               | Automation   | 612 Test  | •    | ¢ 4       | 8     |
|------------------------------------------|-------------------------|-------------------------|-------------------|---------------|--------------|-----------|------|-----------|-------|
| Home                                     | People                  | Finance Er              | nail Membership   | Merchandi     | se           | C         |      |           | ٩     |
| Transacti                                | o <mark>n repo</mark> r | t                       |                   |               |              |           |      |           |       |
| Home > Finance > Rep<br>All transactions | oorts > Financial acti  | vity > Transaction repo | rt.               |               | Expor        | rt Search | h    |           | Q     |
| Time period: 07/31                       | /2018 to 08/06          | /2018 Update            | )                 |               |              |           |      | Showing 3 | of 3  |
| Date                                     | Order                   | Participant             | Item              |               | GL code name | GL code   | Туре | Amoun     | nt    |
| 08/06/2018 8:15 AM                       | C-5B8TJR8BDG7           | Kathy White             | T-shirt: Blue / L | / Flower      | Unassigned   |           | Sale | \$        | 50.00 |
| 08/06/2018 8:15 AM                       | C-5B8TJR8BDG7           | Kathy White             | T-shirt: Red / M  | / Simpson's c | Unassigned   |           | Sale | \$        | 50.00 |
| 08/06/2018 8:15 AM                       | C-5B8TJR8BDG7           | Kathy White             | Beginner - Tuiti  | on 10/01/2018 | Unassigned   |           | Sale | \$3       | 50.00 |
|                                          |                         |                         |                   |               |              |           |      | \$4       | 50.00 |

**Finance** tab > **Reports** tab > **Financial activity** report: **Net revenue**, **Net payments** and **Change in balance** amounts now include merchandise variants transactions.

Finance tab > Reports tab > ACTIVE account statement > Additional purchases activity tab:

| Home                             | www.ss       Camp & Class Manager         ne       People       Finance         People       Finance       Email         IVE account statement       Inance       Reports > ACTIVE account statement         inance > Reports > ACTIVE account statement       Inance       Inance         hary       August 1 - 15, 2018       Multiple pay         ent time period       Inance       Inance       Inance         acard period       Inance       Inance       Inance         acard processing fees       Inance       Inance       Inance         activity       Inance       Inance       Inance       Inance         k processing fees       Inance       Inance       Inance       Inance         activity       Inance       Inance       Inance       Inance       Inance       Inance         k processing fees       Inance       Inance |                            |                | Membership     | Merchandise                                                                                                    |                                   |                   | ¢                   |
|----------------------------------|----------------------------------------------------------------------------------------------------|----------------------------|----------------|----------------|----------------------------------------------------------------------------------------------------|-----------------------------------|-------------------|---------------------|
| CTIVE ac                         | count sta                                                                                                    | temen                      | t              |                |                                                                                                    |                                   |                   |                     |
| me > Finance > Report<br>Summary | s > ACTIVE account st                                                                                                    | atement                    |                |                |                                                                                                    | Run report 🔻                      | Share             | Export              |
| Statement time period            | August 1 - 15, 2018                                                                                                    | <ul> <li>Multip</li> </ul> | le pay periods | Update         | Master financial                                                                                               | report                            |                   |                     |
| Statement time neri              | bd                                                                                                    |                            | Augus          | t 1 - 15, 2018 |                                                                                                    |                                   |                   |                     |
| or season                        |                                                                                                    |                            | A              | transactions.  |                                                                                                    |                                   |                   |                     |
| redit card activity              |                                                                                                    |                            | All            | u ansactions * |                                                                                                    |                                   |                   |                     |
| Credit card navments             |                                                                                                    |                            |                | \$459.95       |                                                                                                    |                                   |                   |                     |
| Credit card refunds              |                                                                                                    |                            |                | \$0.00         | This sta                                                                                                    | atement only shows transactions   | affecting ACTI    | /E's                |
| Credit card processing f         | ees                                                                                                    |                            |                | (\$13.57)      | paymer                                                                                                    | nts to your organization (For exa | imple, credit car | d payments,         |
| -                                |                                                                                                    |                            |                |                | reiunus                                                                                                    | and any rees). Learn more         |                   |                     |
| Check activity                   |                                                                                                    |                            |                | 12/21          |                                                                                                    |                                   |                   |                     |
| eCheck payments                  |                                                                                                    |                            |                | \$0.00         |                                                                                                    |                                   |                   |                     |
| eCheck processing fees           |                                                                                                    |                            |                | \$0.00         |                                                                                                    |                                   |                   |                     |
| concer processing rees           |                                                                                                    |                            |                | 40100          |                                                                                                    |                                   |                   |                     |
| legistration activity            |                                                                                                    |                            |                |                |                                                                                                    |                                   |                   |                     |
| Registration fees paid b         | y organization                                                                                                    |                            |                | \$0.00         |                                                                                                    |                                   |                   |                     |
| Registration fees paid b         | y customer                                                                                                    |                            |                | (\$4.95)       |                                                                                                    |                                   |                   |                     |
| dditional processing             | lees                                                                                                    |                            |                |                |                                                                                                    |                                   |                   |                     |
| Processing fees paid by          | organization                                                                                                    |                            |                | \$0.00         |                                                                                                    |                                   |                   |                     |
| Processing fees paid by          | customer                                                                                                    |                            |                | (\$5.00)       |                                                                                                    |                                   |                   |                     |
|                                  |                                                                                                    |                            |                |                |                                                                                                    |                                   |                   |                     |
| iotal amount                     |                                                                                                    |                            |                | \$436.43       |                                                                                                    |                                   |                   |                     |
| Dotailed Benert                  |                                                                                                    |                            |                |                |                                                                                                    |                                   |                   |                     |
| Jetalled Report                  | 2                                                                                                    |                            |                |                |                                                                                                    |                                   |                   |                     |
| Payment activity                 | Registration ac                                                                                                    | tivity Add                 | litional purch | ases activity  | 1 and the second second second second second second second second second second second second second second se |                                   |                   | Concernation of the |
| ate Order N                      | u Participant                                                                                                    | Season                     | Session        | Session Typ    | e Item Name                                                                                                    | Entry met Processing              | Processing        | Purchase a          |
| 8/06/2018 C-588T3                | R8 Kathy White                                                                                                    | Dance 2018                 | Beginner       |                | Merchandis                                                                                                    | Online \$0.00                     | (\$2.50)          | \$50.00             |
| 2 S                              |                                                                                                    |                            |                |                |                                                                                                    | 1 C.D.                            |                   |                     |

| 1 | A          | B                | С               | D          | E                 | F            | Ğ                                         | н          | 1       | J           | K        |
|---|------------|------------------|-----------------|------------|-------------------|--------------|-------------------------------------------|------------|---------|-------------|----------|
| 1 | Date 💌     | Order Numbe 🔽    | Participant 🛛 🔽 | Season     | 💌 Session 💌       | Session Type | Item Name 🗾                               | Entry me 🔽 | Proce 🔽 | Processin 💌 | Purchase |
| 2 | 08/06/2018 | C-5B8TJR8BDG7    | Kathy White     | Dance 201  | 8 Beginner        |              | Merchandise - T-shirt: Blue / L / Flower  | Dnline     | \$0.00  | -\$2.50     | \$50.00  |
| 3 | 08/06/2018 | C-5B8TJR8BDG7    | Kathy White     | Dance 201  | 8 Beginner        |              | Merchandise - T-shirt: Red / M / Simpson' | Dnline     | \$0.00  | -\$2.50     | \$50.00  |
| 4 | Total      |                  |                 |            |                   |              |                                           |            | \$0.00  | -\$5.00     | \$100.00 |
| 5 |            |                  |                 |            |                   |              |                                           |            |         |             |          |
| 6 |            |                  |                 |            |                   |              |                                           |            |         |             |          |
| 7 |            |                  |                 |            |                   | -            | 1                                         |            |         |             |          |
|   | 4 F        | Payment activity | y Registratio   | n activity | Additional purcha | ses activity | ÷ : •                                     |            |         |             |          |

| Finance tab > Reports tab > | ACTIVE account statement > | Master | financial | report | button: |
|-----------------------------|----------------------------|--------|-----------|--------|---------|
|                             |                            |        |           |        |         |

| 1  | A          | В         | С            | D             | E           | F       | G      | Н        | I         | J        | K     | L       | M                                     | N               |
|----|------------|-----------|--------------|---------------|-------------|---------|--------|----------|-----------|----------|-------|---------|---------------------------------------|-----------------|
| 1  | transactio | order_nu  | session_na   | m season_name | date        | time    | amount | check_nu | location_ | r city   | state | country | item_name                             | Item GL cc Iter |
| 2  | SALE       | C-5B8TJR8 | Beginner     | Dance 2018    | 8/6/2018    | 8:15:48 | 350    |          | Dancing C | New York | NY    | US      | Tuition                               | Unassigned      |
| 3  | ALLOCATI   | C-5B8TJR8 | Beginner     | Dance 2018    | 8/6/2018    | 8:15:49 | 52.5   |          | Dancing C | New York | NY    | US      | T-shirt: Blue / L / Flower            | Unassigned      |
| 4  | ALLOCATI   | C-5B8TJR8 | Beginner     | Dance 2018    | 8/6/2018    | 8:15:49 | 52.5   |          | Dancing C | New York | NY    | US      | T-shirt: Red / M / Simpson's cartoon  | Unassigned      |
| 5  | ALLOCATI   | C-5B8TJR8 | Beginner     | Dance 2018    | 8/6/2018    | 8:15:49 | 354.95 |          | Dancing C | New York | NY    | US      | Tuition                               | Unassigned      |
| 6  | REGISTRA   | C-5B8TJR8 | Beginner     | Dance 2018    | 8/6/2018    | 8:16:53 | -4.95  |          | Dancing C | New York | NY    | US      | Tuition                               |                 |
| 7  | ADDITION   | C-5B8TJR8 | Beginner     | Dance 2018    | 8/6/2018    | 8:16:53 | -2.5   |          | Dancing C | New York | NY    | US      | T-shirt                               |                 |
| 8  | ADDITION   | C-5B8TJR8 | Beginner     | Dance 2018    | 8/6/2018    | 8:16:53 | -2.5   |          | Dancing C | New York | NY    | US      | T-shirt                               |                 |
| 9  | CC PROCE   | C-5B8TJR8 | BDG7         | Dance 2018    | 8/6/2018    | 8:16:53 | -13.57 |          |           |          |       |         |                                       | 1               |
| 10 | CREDIT_C   | C-5B8TJR8 | BDG7         | Dance 2018    | 8/6/2018    | 8:16:53 | 459.95 |          |           |          |       |         |                                       |                 |
| 11 | SALE       | C-5B8TJRT | Beginner     | Dance 2018    | 8/8/2018    | 8:59:08 | 350    |          | Dancing C | New York | NY    | US      | Tuition                               | Unassigned      |
| 12 | ALLOCATI   | C-5B8TJRT | Beginner     | Dance 2018    | 8/8/2018    | 8:59:08 | 350    |          | Dancing C | New York | NY    | US      | Tuition                               | Unassigned      |
| 13 | ALLOCATI   | C-5B8TJR1 | Beginner     | Dance 2018    | 8/8/2018    | 8:59:08 | 50     |          | Dancing C | New York | NY    | US      | T-shirt: Blue / M / Simpson's cartoon | Unassigned      |
| 14 | ALLOCATI   | C-5B8TJRT | Beginner     | Dance 2018    | 8/8/2018    | 8:59:08 | 50     |          | Dancing C | New York | NY    | US      | T-shirt: Lavendar / L / Flower        | Unassigned      |
| 15 | ALLOCATI   | C-5B8TJRT | Beginner     | Dance 2018    | 8/8/2018    | 8:59:08 | 50     |          | Dancing C | New York | NY    | US      | T-shirt: Black / L / Flower           | Unassigned      |
| 16 | REGISTRA   | C-5B8TJRT | Beginner     | Dance 2018    | 8/8/2018    | 9:00:13 | -4.95  |          | Dancing C | New York | NY    | US      | Tuition                               |                 |
| 17 | ADDITION   | C-5B8TJR1 | Beginner     | Dance 2018    | 8/8/2018    | 9:00:13 | -2.5   |          | Dancing C | New York | NY    | US      | T-shirt                               |                 |
| 18 | ADDITION   | C-5B8TJRT | Beginner     | Dance 2018    | 8/8/2018    | 9:00:13 | -2.5   |          | Dancing C | New York | NY    | US      | T-shirt                               |                 |
| 19 | ADDITION   | C-5B8TJRT | Beginner     | Dance 2018    | 8/8/2018    | 9:00:13 | -2.5   |          | Dancing C | New York | NY    | US      | T-shirt                               | 1               |
| 20 | CASH_PAY   | C-5B8TJRT | CQ6P6        | Dance 2018    | 8/8/2018    | 9:00:13 | 500    |          |           |          |       |         |                                       |                 |
| 21 |            |           |              | -             |             |         |        |          |           |          |       |         |                                       |                 |
|    | 8 E        | All tra   | nsactions 20 | 018_08_01 to  | $( \cdot )$ |         |        |          |           |          |       |         | 1                                     |                 |

## Merchandise fulfillment report

### Merchandise fulfillment report

In the AUI, agency users can now use the Merchandise Fulfillment Report to:

Search for and review merchandise purchases from multiple sessions in a season.

- Search purchases by participant name, item name, and variant.
- Filter results by sessions, merchandise item, status or purchase dates.

Batch update merchandise purchase statuses.

Email the report to selected agency users or export it to an Excel file.

#### Session level:

Agency users can now review merchandise purchases in a single season and batch update purchase statuses (Mark as pending or Mark as delivered).

#### Location: AUI > Merchandise tab > Actions > Fulfillment report link

| Ho    | ome       | People                | Finance      | Em            | ail M          | embership M           | lerchandise |        |   |           |           |   | 1 |
|-------|-----------|-----------------------|--------------|---------------|----------------|-----------------------|-------------|--------|---|-----------|-----------|---|---|
| le    | rcha      | ndise set             | up           |               |                |                       |             |        |   | Actions   | ;         |   |   |
| l. ed | it and ma | anage vour merchandis | e. Your orda | anization can | sell them with | session registrations |             |        |   | Fulfillme | nt report | ] |   |
| .,    |           |                       |              |               |                | Search name o         | r SKU       |        | Q |           |           |   |   |
| ,     | Add       | Delete                |              |               |                | View by               | All items   | 3      | • |           |           |   |   |
|       | Name      |                       | Variant      | SKU           | Price          | Quantity              | Status      | Displ  | 8 |           |           |   |   |
|       |           | Box                   | Single       |               | \$10.00        | Unlimited             | Active      | Online | * |           |           |   |   |
| 2     |           |                       |              |               |                |                       |             |        |   |           |           |   |   |
|       |           | Dancing 2017 T-shirt  | Single       | dancingt      | \$15.00        | Unlimited             | Active      | Online | ł |           |           |   |   |

| TΛ                                                                                                    | IVE WORS       Cail         Home       Pe         ulfillment       Pe         ulfillment       Pe         ulfillment       Pe         ulfillment       Pe         ulfillment       Pe         ulfillment       Pe         ulfillment       Pertor         ieason:       I         'erchandise item:       I         Update status       I         Participant       Smith, John         Simpson, Mark       Simpson, Mark         Simpson, Mark       Simpson, Mark         Smith, John       Wittenberg, Patricia         Wittenberg, Patricia       Simith, John         Wittenberg, Patricia       Simpson, Mark         Simpson, Mark       Simpson, Mark         Simth, John       Wittenberg, Patricia         Wittenberg, Patricia       Simith, John | mp & Class Manager    | t i     |            |             | Automation Test            | • •         | \$             |
|----------------------------------------------------------------------------------------------------|----------------------------------------------------------------------------------------------------|-----------------------|---------|------------|-------------|----------------------------|-------------|----------------|
| I                                                                                                    | iome Pe                                                                                                    | ople Finance          | Email   | Membership | Merchandise |                            |             | C              |
| u                                                                                                    | lfillment                                                                                                    | report                |         |            |             |                            |             |                |
| erch                                                                                                    | andise setup > Fulfilln                                                                                                    | nent report           |         |            |             |                            |             |                |
| Fult                                                                                                    | fillment report                                                                                                    |                       |         |            | Share       | Export Sear                | ch          | C              |
| IVE Works.       C         Home       I         iulfillment       Fulf         rchandise setup > Fulf       suffillment repor         season:       I         Werchandise item:       V         Update status ▼       I         Participant       I         Smith, John       Vittenberg, Patri         Simpson, Mark       Simpson, Mark         Simpson, Mark       Simpson, Mark         Simpson, Mark       Simpson, Mark         Wittenberg, Patri       Smith, John  | son:                                                                                                    | Fall 2018 Yoga        | Ŧ       | 5          | essions:    | All sessions 🥒 Edit        |             |                |
| Image: Works       C.         Home       I         ulfillment       Fulf         ulfillment repor         ulfillment repor         uesson:         terchandise setup > Fulf         ulfillment repor         ieason:         terchandise item:         Update status         Participant         Smith, John         Wittenberg, Patri         Simpson, Mark         Simpson, Mark         Smith, John         Wittenberg, Patri         Simpson, Mark         Simth, John | chandise item:                                                                                                    | All merchandise items | ¥       | S          | Status:     | All statuses               | ۲           |                |
| IVE Works.   C<br>Home I<br>Ulfillment<br>rchandise setup > Fulf<br>Sulfillment repor<br>Season:<br>Verchandise item:<br>Update status V<br>Participant<br>Smith, John<br>Wittenberg, Patri<br>Simpson, Mark<br>Simpson, Mark<br>Simpson, Mark<br>Simpson, Mark<br>Simpson, Mark<br>Simpson, Mark<br>Simpson, Mark<br>Simpson, Mark<br>Simpson, Mark<br>Simpson, Mark                                                                                                    |                                                                                                    | All variants          | ٣       | F          | ilters:     | No filters set 🔶 Edit filt | er criteria |                |
| l                                                                                                    | Ipdate status 🔻                                                                                                    | Email selected people | )       |            |             |                            | S           | howing 12 of 1 |
|                                                                                                    | Participant                                                                                                    | Item name             | Variant | I          | tem SKU     | Status                     | Date deliv  | ered           |
|                                                                                                    | Smith, John                                                                                                    | yoga clothes          |         |            |             | Pending                    |             |                |
|                                                                                                    | Wittenberg, Patricia                                                                                                    | yoga clothes          |         |            |             | Pending                    |             |                |
|                                                                                                    | Wittenberg, June                                                                                                    | yoga clothes          |         |            |             | Pending                    |             |                |
|                                                                                                    | Simpson, Mark                                                                                                    | Tote Bag              |         | 8          | 887631      | Pending                    |             |                |
|                                                                                                    | Simpson, Mark                                                                                                    | yoga clothes          |         |            |             | Pending                    |             |                |
|                                                                                                    | Simpson, Mark                                                                                                    | yoga block            |         |            |             | Pending                    |             |                |
|                                                                                                    | Smith, John                                                                                                    | Tote Bag              |         | 8          | 887631      | Pending                    |             |                |
|                                                                                                    | Wittenberg, Patricia                                                                                                    | Tote Bag              |         | 8          | 887631      | Pending                    |             |                |
|                                                                                                    | Smith, Jane                                                                                                    | yoga block            |         |            |             | Delivered                  | 07/31/2018  | 3              |
|                                                                                                    |                                                                                                    |                       |         |            |             |                            |             |                |

| TΛ    | Eworks.   Ca           | mp & C      | lass Manager    |         |            |             | Automation Test           |              | <b>4 *</b>   |    |
|-------|------------------------|-------------|-----------------|---------|------------|-------------|---------------------------|--------------|--------------|----|
| ł     | lome Pe                | ople        | Finance         | Email   | Membership | Merchandise |                           |              |              |    |
| u     | lfillment              | repo        | ort             |         |            |             |                           |              |              |    |
| ercha | andise setup > Fulfill | ment report |                 |         |            |             |                           |              |              |    |
| Fult  | illment report         |             |                 |         |            | Share       | Export                    | irch         |              |    |
| Sea   | son:                   | Fall 2018   | Yoga            | T       | s          | essions:    | All sessions 🥒 Edit       |              |              |    |
| Mer   | chandise item:         | All merch   | andise items    | Ŧ       | S          | itatus:     | All statuses              | ,            |              |    |
|       |                        | All varian  | ts              | ¥       | F          | ilters:     | No filters set 🔶 Edit fil | ter criteria |              |    |
| ι     | Ipdate status 🔻        | Enail       | selected people |         |            |             |                           |              | Showing 12 o | of |
| М     | ark as pending         |             | Item name       | Variant | I          | tem SKU     | Status                    | Dat          | e delivered  |    |
| М     | ark as delivered       |             | yoga clothes    |         |            |             | Pending                   |              |              |    |
| 0     | Wittenberg, Patricia   | n - C       | yoga clothes    |         |            |             | Pending                   |              |              |    |
| 1     | Wittenberg, June       |             | yoga clothes    |         |            |             | Pending                   |              |              |    |
| /     | Simpson, Mark          |             | Tote Bag        |         | 8          | 87631       | Pending                   |              |              |    |
|       | Simpson, Mark          |             | yoga clothes    |         |            |             | Pending                   |              |              |    |
|       | Simpson, Mark          |             | yoga block      |         |            |             | Pending                   |              |              |    |
| 3     | Smith, John            |             | Tote Bag        |         | 8          | 87631       | Pending                   |              |              |    |
|       | Wittenberg, Patricia   |             | Tote Bag        |         | 8          | 87631       | Pending                   |              |              |    |
| •     | Smith, Jane            |             | yoga block      |         |            |             | Delivered                 | 07/          | 31/2018      |    |
|       |                        |             |                 |         |            |             |                           |              |              |    |

#### Participant level:

If a participant has merchandise purchases in a season, then agency users can review and batch update purchase statuses (**Mark as delivered** or **Mark as pending**) under the participant's record.

Location: AUI > People tab > a participant > a current season > View link > Forms > Merchandise tab

| TIVE                              | <u>vorks</u> .   Camp &                  | Class Manager            |           |                        |                     | Automation Test           | <b>▲</b> • <b>▲</b>                               | <b>\$</b>    |
|-----------------------------------|------------------------------------------|--------------------------|-----------|------------------------|---------------------|---------------------------|---------------------------------------------------|--------------|
| Home                              | e People                                 | Finance                  | Email     | Membership             | Merchandise         | ) (                       |                                                   | ٩            |
| Contact :                         | Information                              | Witten                   | berg fa   | amily                  |                     |                           |                                                   |              |
| P <b>atricia W</b><br>Primary par | <b>/ittenberg Edit</b><br>rent           | <b>1</b>                 |           |                        |                     |                           |                                                   |              |
| atricia.w@d                       |                                          |                          |           | Make                   | payment Ema         | il family Register        | Download financial                                | statement    |
| loseph Wi<br>Second par           | ittenberg Edit<br>ent                    | Patricia                 | Witten    | Derg Female, Ag        | e 42, DOB: 09/17/19 | 75 <mark>Edit Fa</mark> n | nily participants                                 |              |
|                                   |                                          |                          | Fall 2018 | easons<br>Yoga View    |                     |                           | Amber Wittenb<br>Female, Age 23<br>1 registration | erg          |
| Online a                          | ccount info                              |                          | Buy me    | r - 07/22/2018 - 11/30 | /2018               |                           | June Wittenber                                    | rg           |
| itricia.w@o<br>atus: Invit        | one.com                                  | Add photo                | buy me    | mbersmp                |                     |                           | Age 7<br>1 registration                           |              |
| esend invi                        | tation Cancel                            |                          |           |                        |                     |                           | Patricia Witten                                   | berg         |
|                                   |                                          |                          |           |                        |                     |                           | 1 registration                                    |              |
|                                   |                                          |                          |           |                        |                     |                           |                                                   |              |
| ome > Peo                         | ople > Patricia Wittenbe                 | erg > Fall 2018 Yoga     |           |                        |                     |                           | Patricia Wittenberg                               |              |
|                                   | Pat                                      | ricia Wittenb            | erg       |                        |                     |                           | \$0.00<br>Family                                  |              |
|                                   | Female                                   | e   Age 42               |           |                        |                     |                           | View family finances                              |              |
|                                   | Mak                                      | se payment Send          | email R   | un reg form report     | Buy members         | hip                       | Waivers                                           | Edit         |
| Add p                             | hoto                                     |                          |           |                        |                     |                           | Waiver form                                       | Not received |
|                                   |                                          |                          |           |                        |                     |                           | Health Certificate                                |              |
| Registratio                       | ations                                   | sions in this season     |           |                        |                     |                           | Parent informa                                    | tion         |
| Add re                            | gistration                               |                          |           |                        |                     |                           | Patricia Wittenber                                | rg Edit      |
| Actions +                         | Beginner                                 | 30/2018                  |           |                        | \$                  | 0.00                      | patricia.w@one.com                                |              |
|                                   | Chengdu<br>Tuition                       | 59/2020                  |           |                        |                     | Balance                   | Joseph Wittenber                                  | g Edit       |
|                                   | Discount tuition (age -                  | <25 or >55) - \$400.00   |           |                        |                     |                           | Second parent                                     |              |
|                                   | Tote Bag - \$5.00<br>yoga block - \$6.00 |                          |           |                        |                     |                           |                                                   |              |
|                                   | yoga clothes - \$25.00                   |                          |           |                        |                     |                           |                                                   |              |
| Notes                             |                                          |                          |           |                        |                     | A Add pate                |                                                   |              |
| Priority                          | Participant                              | Note                     |           | Type Ma                | nage Created by     | Last edited by            |                                                   |              |
|                                   |                                          |                          |           |                        |                     |                           |                                                   |              |
|                                   | There are no note                        | es for this person 🛛 🔶 🗚 | dd note   |                        |                     |                           |                                                   |              |
|                                   |                                          |                          |           |                        |                     |                           |                                                   |              |
| Forms                             |                                          |                          |           |                        |                     |                           |                                                   |              |
| Registrati                        | ion forms Supple                         | mental forms Mer         | chandise  |                        |                     |                           |                                                   |              |
| Update s                          | status 🔻                                 |                          |           |                        | View All s          | essions 🔻                 |                                                   |              |
| Mark as c                         | delivered ter                            | m name Varia             | ıt        | Item SKU               | Order number        | Status                    |                                                   |              |
| Mark as p                         | renoing Tote                             | e Bag                    |           | 887631                 |                     | Pending                   |                                                   |              |
| V                                 |                                          | a black                  |           |                        | C FROTIOROMY        | Donding                   |                                                   |              |

# **General Data Protection Regulation (GDPR) compliance**

#### **SSUI: Account invitation page**

In the SSUI, for EU-based consumers, when accepting an account invitation from the agency, they must now read and consent to the new GDPR-compliant **Terms of Use** and **Your Privacy Rights** agreements:

Desktop:

| NЛ  | 0 | hi | ما | • |
|-----|---|----|----|---|
| 111 | υ | υı | IC | 1 |

| Account invitation                                                                                               |                                                                                | Account in                                                                   | nvitation                                            |
|----------------------------------------------------------------------------------------------------|--------------------------------------------------------------------------------|------------------------------------------------------------------------------|------------------------------------------------------|
| You have been invited by francis to create an<br>help you manage your account.                                   | online account to Through your online account you<br>• View and print receipts | You have been invit<br>create an online acc<br>your account.                 | ed by springagency<br>count to help you m            |
| Email Address                                                                                                    | <ul><li>Make payments</li><li>Upload participant photos</li></ul>              | Email Address                                                                |                                                      |
| PPPPPPPP@PPPPPP.com                                                                                              | And more                                                                       | PPPPPPP@PPPP                                                                 | P.com                                                |
| First Name Last Name                                                                                             |                                                                                | First Name                                                                   | Last Name                                            |
| РРРРРРРРР РРРРРРРР                                                                                               |                                                                                | РРРРРРРР                                                                     | РРРРРРРР                                             |
| March + 3 + 1                                                                                                    | 989 <del>~</del>                                                               | Date of birth                                                                |                                                      |
| Country                                                                                                    |                                                                                | March 👻                                                                      | 3 👻 19                                               |
| Select one country                                                                                               | <b>T</b>                                                                       | Country                                                                      |                                                      |
| Password                                                                                                    |                                                                                | Select one country                                                           |                                                      |
| Passwords must be 8 or more characters, and contain th<br>lowercase, uppercase, numeric, and special characters. | ee of these:                                                                   | Password                                                                     |                                                      |
| Confirm Password                                                                                                 |                                                                                |                                                                              |                                                      |
| By creating an account I agree to ACTIVE Network's                                                               | ferms of                                                                       | Passwords must be 8 or n<br>three of these: lowercase<br>special characters. | nore characters, and cor<br>, uppercase, numeric, ar |
| Use<br>By creating an account I agree to ACTIVE Network's                                                        | four Privacy                                                                   | Confirm Password                                                             |                                                      |
| Rights                                                                                                    |                                                                                |                                                                              |                                                      |

Consumers cannot proceed unless they select the checkboxes to consent to the new agreements.

### **Enhancements**

### Maximum download limit on the registration form report

In the AUI, when an agency user downloads the registration form report for multiple selected sessions, if the total number of registrations per download exceeds 1500, then an error message is displayed.

Location: AUI > Home tab > a season > Reports > Registration form report

| ie > Q        | A_PhillipLoadTest01_Se                      | Select | t one or more sessions to view in                                      | this report                                                    |                         |                       |     |
|---------------|---------------------------------------------|--------|------------------------------------------------------------------------|----------------------------------------------------------------|-------------------------|-----------------------|-----|
|               |                                             | Sciect |                                                                        | arch                                                           | Q                       |                       |     |
| Dashi<br>port | s                                           | Your   | current selection is over the 150<br>cted sessions to meet the allowed | 0 limit of registrations per d<br>I registrations per download | ownload. Plea<br>limit. | ise decrease number o | f   |
| New c         | ustom report                                |        | Name                                                                   | Date                                                           | Particip                | Location              |     |
| 23            | Participant notes<br>Shows notes for all re |        | Session01_Normal                                                       | 12/21/2016 - 12/21/20                                          | 6714                    | QAPhillipLoadTest02 L |     |
|               |                                             |        | Session02_GradeRestriction                                             | 12/21/2016 - 12/21/20                                          | 0                       | QAPhillipLoadTest02   |     |
| 23            | Season setup aud<br>Shows all modification  |        | Session03_AgeRestriction                                               | 12/21/2016 - 12/21/20                                          | 0                       | QAPhillipLoadTest02   |     |
|               |                                             |        | Session04_FemaleRestriction                                            | 12/21/2016 - 12/21/20                                          | 0                       | QAPhillipLoadTest02   | 245 |
|               |                                             |        | Session05_MaleRestriction                                              | 12/21/2016 - 12/21/20                                          | 0                       | QAPhillipLoadTest02 L | ,   |
| 3             | Session capacity<br>Shows the current re-   |        | Session06_MaleHSRestriction                                            | 12/21/2016 - 12/21/20                                          | 0                       | QAPhillipLoadTest02   |     |
|               |                                             |        | Session07_Full                                                         | 12/22/2016 - 12/22/20                                          | 1                       | QAPhillipLoadTest02   | 1   |
| 23            | Waitlist report<br>Shows a list of waitlis  |        | Session08_Cap01                                                        | 12/01/2016 - 12/01/20                                          | 0                       | QAPhillipLoadTest02   | 235 |
|               |                                             |        | Session09_Cap42                                                        | 12/22/2016 - 12/22/20                                          | 0                       | QAPhillipLoadTest02 L | -   |
|               | Check-in report<br>A printable participan   |        | Session10_WaitlistCap42                                                | 12/22/2016 - 12/22/20                                          | 0                       | QAPhillipLoadTest02   |     |
|               |                                             | Incluc | de in report: 🛛 🗹 Registration f                                       | orm questions 🛛 🗹 Supple                                       | mental forms            | Waivers               |     |

If the registration form report is for only a single session with more than 5000 registrations, then the agency user is requested to contact Active Support for assistance.

| Dash              | board Ses                                   | Sele                                                                                                    | ct sessions                    |                       |              |                       |  |  |
|-------------------|---------------------------------------------|----------------------------------------------------------------------------------------------------|--------------------------------|-----------------------|--------------|-----------------------|--|--|
| leport            | ts                                          | Select                                                                                                    | one or more sessions to view i | n this report.        | Se           | earch Q               |  |  |
| New custom report |                                             | Your current selection has exceeded the maximum limit (5000) on registrations. Please contact Active<br>Support for assistance. |                                |                       |              |                       |  |  |
| 23                | Shows notes for all re                      |                                                                                                    | Name                           | Date                  | Particip     | Location              |  |  |
| 23                | Season setup auc<br>Shows all modification  |                                                                                                    | Session01_Normal               | 12/21/2016 - 12/21/20 | 6714         | QAPhillipLoadTest02 L |  |  |
|                   |                                             |                                                                                                    | Session02_GradeRestriction     | 12/21/2016 - 12/21/20 | 0            | QAPhillipLoadTest02 L |  |  |
| 23                |                                             |                                                                                                    | Session03_AgeRestriction       | 12/21/2016 - 12/21/20 | 0            | QAPhillipLoadTest02 L |  |  |
|                   | Shows the current rea                       |                                                                                                    | Session04_FemaleRestriction    | 12/21/2016 - 12/21/20 | 0            | QAPhillipLoadTest02 L |  |  |
|                   |                                             |                                                                                                    | Session05_MaleRestriction      | 12/21/2016 - 12/21/20 | 0            | QAPhillipLoadTest02 L |  |  |
| 23                | Waitlist report<br>Shows a list of waitlis  |                                                                                                    | Session06_MaleHSRestriction    | 12/21/2016 - 12/21/20 | 0            | QAPhillipLoadTest02 L |  |  |
|                   |                                             |                                                                                                    | Session07_Full                 | 12/22/2016 - 12/22/20 | 1            | QAPhillipLoadTest02 L |  |  |
| B                 | Check-in report<br>A printable participan   |                                                                                                    | Session08_Cap01                | 12/01/2016 - 12/01/20 | 0            | QAPhillipLoadTest02 L |  |  |
|                   |                                             |                                                                                                    | Session09_Cap42                | 12/22/2016 - 12/22/20 | 0            | QAPhillipLoadTest02 L |  |  |
|                   | Registration form<br>A printable copy of co |                                                                                                    | Session10_WaitlistCap42        | 12/22/2016 - 12/22/20 | 0            | QAPhillipLoadTest02 L |  |  |
| 2                 |                                             | Includ                                                                                                    | le in report: 🖉 Registration   | form questions Supple | emental form | s 🕑 Waivers           |  |  |
| 2                 | Waitlist and sessi                          |                                                                                                    |                                |                       | Cancel       | Download report       |  |  |

# **ACTIVE Network, LLC**

© 2016 ACTIVE Network, LLC, and/or its affiliates and licensors. All rights reserved. No part of this publication may be reproduced, transmitted, transcribed, stored in a retrieval system, or translated into any computer language, in any form or by any means, electronic, mechanical, magnetic, optical, chemical, manual, or otherwise, without prior written permission. You have limited permission to make hard copy or other reproductions of any machine-readable documentation for your own use, provided that each such reproduction shall carry this copyright notice. No other rights under copyright are granted without prior written permission. The document is not intended for production and is furnished "as is" without warranty of any kind. All warranties on this document are hereby disclaimed including the warranties of merchantability and fitness for a particular purpose.

# About ACTIVE Network, LLC

ACTIVE Network, LLC is a technology and media company that helps millions of people find and register for things to do and helps organizations increase participation in their activities and events.

For more information about ACTIVE Network, LLC products and services, please visit ACTIVEnetwork.com.

ACTIVE Network, LLC 717 North Harwood Street Suite 2500 Dallas, TX 75201